1. Telefonunuzun/tabletinizin e-posta uygulamasına giriniz.

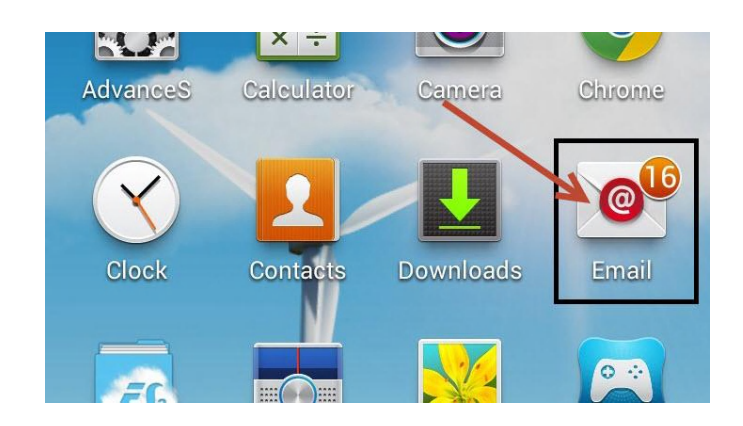

2. Eğer telefonunuza/tabletinize herhangi bir e-posta hesabı daha önceden ayarlanmadıysa, aşağıdaki gibi bir kurulum ekranı gelecektir. "@cankaya.edu.tr" veya "@student.cankaya.edu.tr" uzantılı e-posta adresini yazıp, "Manuel Kurulumu" seçip devam ediniz.

|                                                                | 🏽 🕅 🗊 🚛 🐼 21:03 |                                                 | * 🗭 🗊 📶 🞯 15:59         |
|----------------------------------------------------------------|-----------------|-------------------------------------------------|-------------------------|
| < 🔟 E posta kur                                                |                 | < 🔟 E posta kur                                 |                         |
| Çoğu hesap için birkaç adımda e-posta<br>yapılandırabilirsiniz |                 | Çoğu hesap için birkad<br>yapılandırabilirsiniz | ç adımda e-posta        |
| account@example.com 🖌 🛶                                        |                 | @cankaya.edu.t                                  | r ሩ                     |
| Şifre                                                          |                 |                                                 | ←                       |
| Parolayı göster                                                |                 | Parolayı göster                                 |                         |
| E-postaları varsayılan olarak bu hesaptan gönder               |                 | E-postaları varsay<br>gönder                    | ılan olarak bu hesaptan |
|                                                                |                 |                                                 |                         |
|                                                                |                 |                                                 |                         |
| V                                                              |                 | V                                               |                         |
| Manuel Kurulum                                                 | İleri           | Manuel Kurulum                                  | İleri                   |

3. Hesap türünü IMAP olarak seçip devam ediniz.

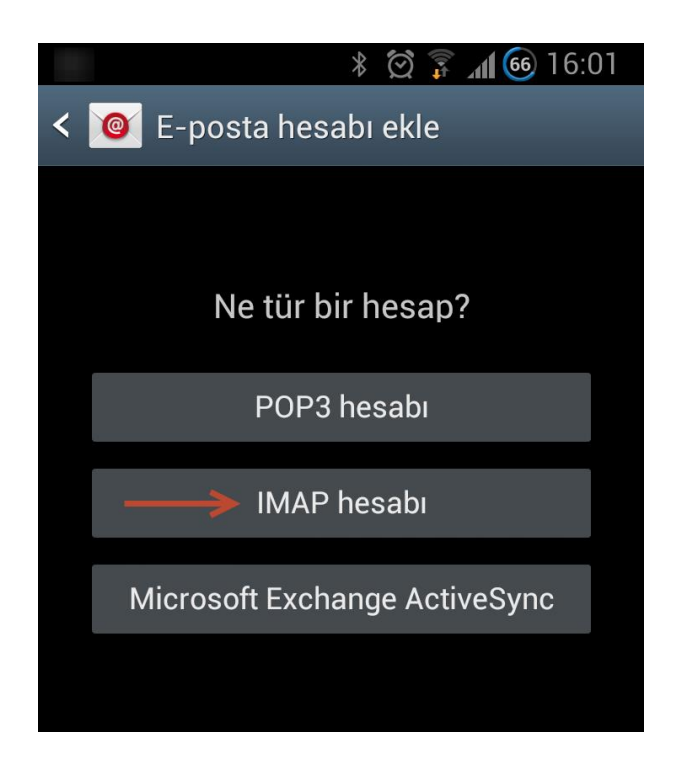

4. Gelen sunucu ayarları için:

Akademik ve idari personelimizin IMAP sunucusu olarak mail.cankaya.edu.tr, Öğrencilerimizin ise IMAP sunucusu olarak student.cankaya.edu.tr girmeleri gerekmektedir.

Diğer ayarlarda herhangi bir değişiklik yapmayınız!

|                                     | 🗭 🗊 📶 3 14:33 |  |  |
|-------------------------------------|---------------|--|--|
| < 🞯 Gelen sunuci                    | u ayarları    |  |  |
| Kullanıcı adı                       |               |  |  |
| Şifre                               | •             |  |  |
| IMAP sunucusu<br>mailcankaya.edu.tr | <b>—</b>      |  |  |
| Güvenlik tipi<br>Hiçbiri            |               |  |  |
| Bağlantı noktası<br>143             |               |  |  |
| IMAP yolu önleği<br>İsteğe bağlı    |               |  |  |
| İle                                 | eri           |  |  |

5. Giden sunucu ayarları için:

Akademik ve idari personelimizin SMTP sunucusu olarak mail.cankaya.edu.tr, Öğrencilerimizin ise SMTP sunucusu olarak student.cankaya.edu.tr girmeleri gerekmektedir.

Diğer ayarlarda herhangi bir değişiklik yapmayınız!

| 🔄 ⊾ 🕺 🕅 🛐 14:33                      |  |  |  |
|--------------------------------------|--|--|--|
| < 🞯 Giden e-posta sunucusu ayarları  |  |  |  |
| SMTP sunucusu<br>mail cankaya.edu.tr |  |  |  |
| Güvenlik tipi                        |  |  |  |
| Hiçbiri                              |  |  |  |
| Bağlantı noktası<br>587              |  |  |  |
| Oturum açma gerektir                 |  |  |  |
| Kullanıcı adı                        |  |  |  |
|                                      |  |  |  |
| Şifre                                |  |  |  |
|                                      |  |  |  |
|                                      |  |  |  |
| İleri                                |  |  |  |

6. E-postalarınızı artık telefon/tabletinizden görüntüleyebilir, e-posta gönderebilirsiniz.

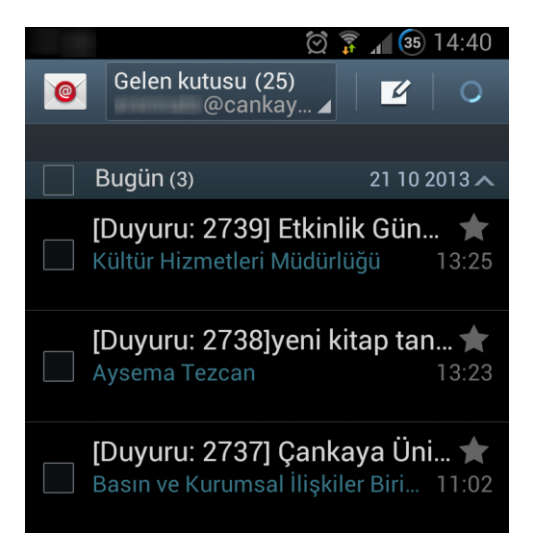

## Önemli Duyuru:

Mobil Cihazlardan E-postalarını Kontrol Eden Öğrencilerimizin Dikkatine, Mobil cihazlarınızdan e-postalarınızı kontrol etmek için e-posta istemcinizin gelen/giden sunucu ayarları bölümünün güvenlik ayarları kısmında STARTTLS veya TLS seçeneğini aktif hale getirmeniz gerekmektedir.

| 🛱 穿 📶 🕦 14:13                      | 🖾 😨 📶 😰 14:11                      |  |
|------------------------------------|------------------------------------|--|
| < 🔟 Giden e-posta ayarları         | < 🞯 Gelen çağrı ayarları           |  |
| SMTP sunucusu                      | Kullanıcı adı                      |  |
| student.cankaya.edu.tr             |                                    |  |
| Güvenlik tipi                      | Şifre                              |  |
| TLS (Tüm sertifikaları kabul edin) |                                    |  |
| Bağlantı noktası                   | IMAP sunucusu                      |  |
| 587                                | student.cankaya.edu.tr             |  |
| Oturum acma gerektir               | Güvenlik tipi                      |  |
|                                    | TLS (Tüm sertifikaları kabul edin) |  |
| Kullanıcı adı                      |                                    |  |
|                                    | Bağlantı noktası                   |  |
|                                    | 143                                |  |
| Şifre                              |                                    |  |
| •••••                              | IMAP yolu onlegi                   |  |
|                                    | Isteğe bağlı                       |  |
|                                    |                                    |  |
| Kaydet                             | Kaydet                             |  |